# RESERVER UN TERRAIN AVEC ELINDO

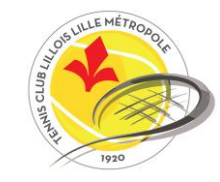

#### INTRODUCTION

Chaque adhérent(e) (adulte, étudiant(e), enfant sauf mini-tennis) dispose d'une carte magnétique permettant, entre autres, de réserver un terrain intérieur ou extérieur. Vous y trouverez votre <u>numéro de carte</u> et votre <u>code secret</u>.

| Numéro de carte (3 ou 4<br>chiffres) | XXXX<br>Nom<br>Prénom                  | Emplacement<br>photo |                               |
|--------------------------------------|----------------------------------------|----------------------|-------------------------------|
|                                      | TENNIS CLUB LILLOIS<br>LILLE METROPOLE | ode secret xxxx      | Code secret (3 ou 4 chiffres) |

Cette carte coute 10€ et elle est valable à vie. Si vous ne l'avez pas commandé en début de saison, vous pouvez le faire en contactant le club par mail (<u>tennis-club.lillois@fft.fr</u>) ou par téléphone au 03 20 38 47 00. Si vous n'avez pas encore récupéré votre carte, vous pouvez le faire en vous rapprochant des agents d'accueil, lors de votre prochaine venue au club.

Attention : chaque carte est nominative et ne peut être cédée.

Munissez-vous de cette carte pour réserver un terrain en ligne.

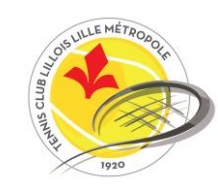

# **AVANT DE RÉSERVER**

Quelques rappels des règles à suivre pour réserver un terrain :

- Une réservation s'effectue toujours en heure pleine (ex : de 10h à 11h)
- La réservation peut se faire 14 jours à l'avance.
- Vous ne pouvez faire qu'une seule réservation à la fois. Vous devez jouer la partie réservée avant de pouvoir réserver la suivante.
- Il faudra 2 cartes magnétiques et donc deux numéros de carte pour valider une réservation (sauf invitations).
- Vous devez obligatoirement utiliser <u>votre</u> carte pour réserver un terrain. Toute utilisation d'une autre carte pourra être sanctionnée.

Tout au long de sa période d'adhésion, un adhérent peut réserver autant de terrains qu'il le souhaite (en respectant évidemment les points listés précédemment).

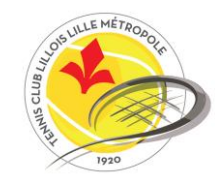

Rendez-vous sur : <u>http://81.80.96.212/tecnnis/fr/index.awp</u>

#### Vous arrivez sur la page d'accueil du site

← → C 🔺 Non sécurisé | 81.80.96.212/tecnnis/fr/index.awp

🔢 Applications 📫 Réunions | Microsof... 😡 ELINDO Admin 😡 ELINDO résa

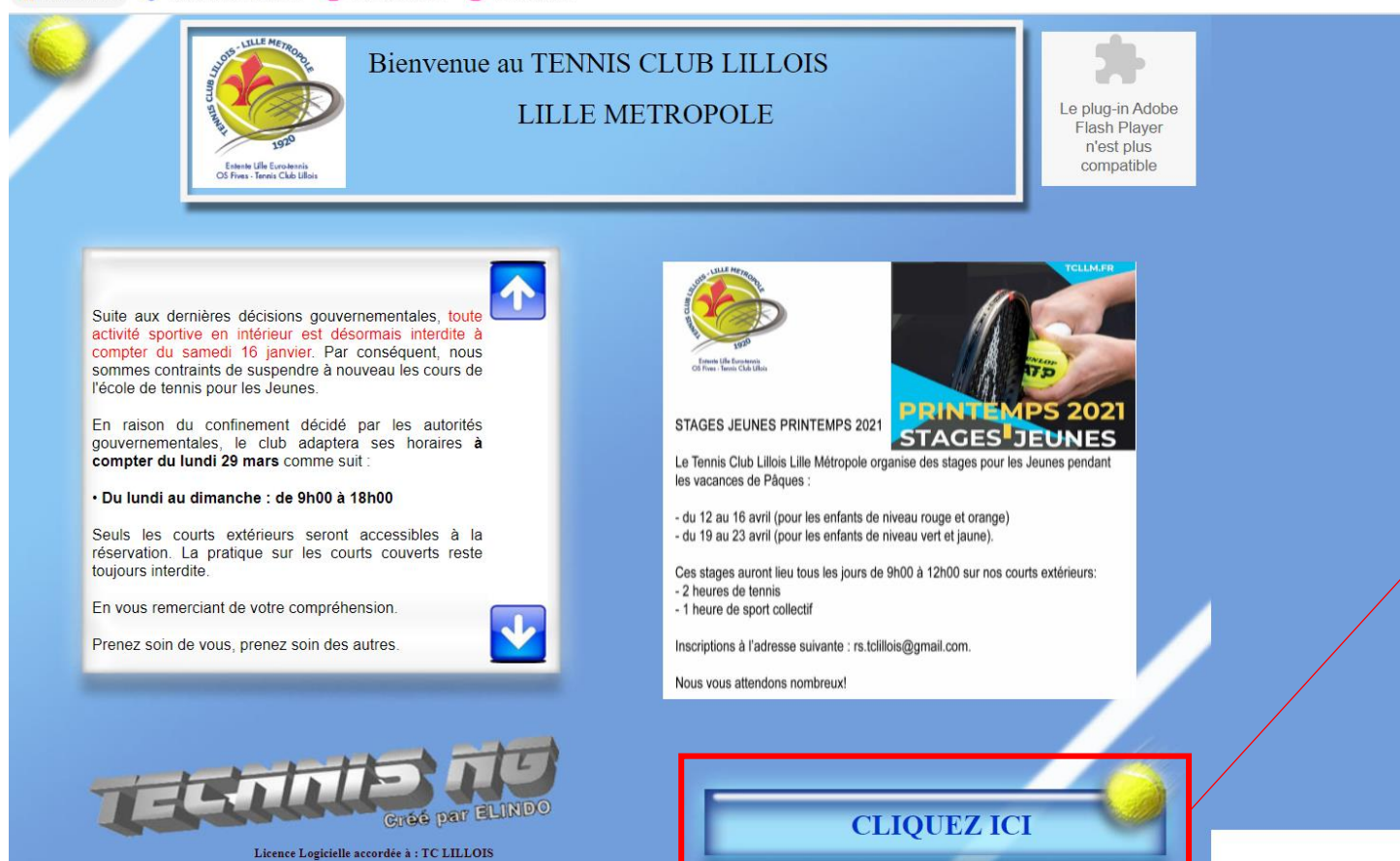

#### Cliquez sur ce bouton pour accéder à la réservation en ligne

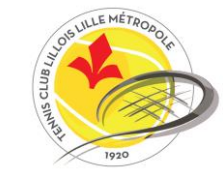

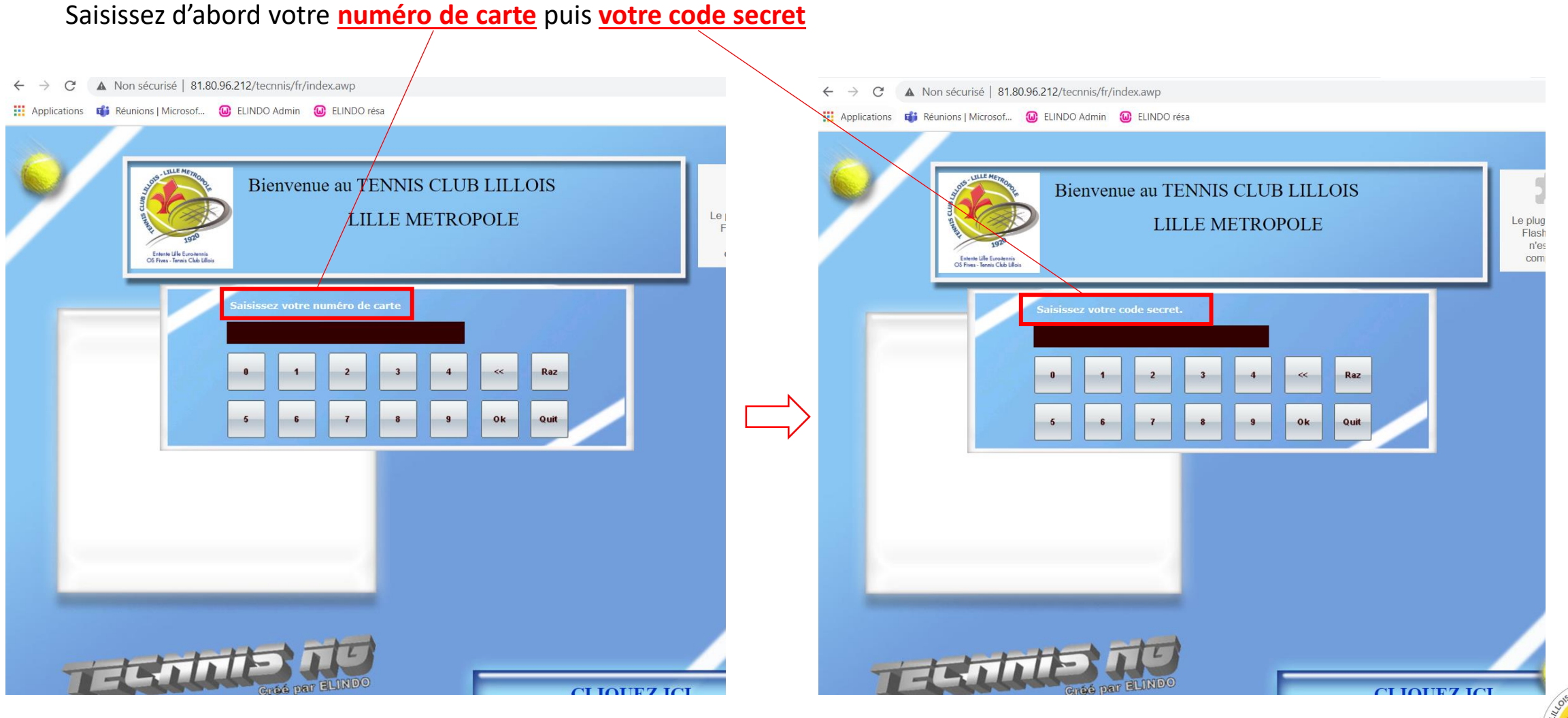

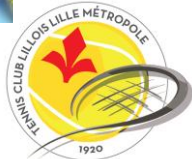

Vous arriverez sur cette page. Cliquez alors sur « <u>Réservation par jour</u> » et choisissez votre jour de venue (nous prendrons ciaprès l'exemple du 10 juin 2021).

| 0 | Bien<br>Capital Inv | /ENUE PRENOM NOM<br>itation : 1 | Le plug-in Adobe<br>Flash Player<br>n'est plus<br>compatible |
|---|---------------------|---------------------------------|--------------------------------------------------------------|
|   |                     | Réservation par jour            |                                                              |
|   | 1                   |                                 |                                                              |
|   |                     | Réservation par court           |                                                              |
|   |                     |                                 |                                                              |

NB : Le capital Invitation vous permet de voir combien d'invitations il vous reste sur votre carte. Chaque adhérent peut mettre un capital invités sur sa carte. Cela vous permettra de jouer avec une personne non adhérente. Le prix d'une invitation est de 10€ pour un invité adulte et de 5€ pour un invité enfant. Vous pouvez acheter ces invitations à l'accueil ou au secrétariat.

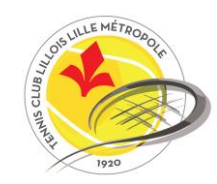

Vous arrivez sur la page du jour sélectionné.

|                | COURT 1 MAL ASSIS     | COURT 2 MAL ASSIS     | COURT 3 MAL ASSIS       | COURT 4 MAL ASSIS     | COURT 5 MAL ASSIS     | COURT 6 MAL ASSIS     | COURT 7 MAL ASSI | >>           |
|----------------|-----------------------|-----------------------|-------------------------|-----------------------|-----------------------|-----------------------|------------------|--------------|
| 8H00           |                       |                       |                         |                       |                       |                       |                  | <b>08H00</b> |
| )9 <b>H0</b> 0 |                       |                       |                         |                       |                       | FORMATION             |                  | 09H00        |
| 10 <b>H</b> 00 | NETTOYAGE             | NETTOYAGE             | NETTOYAGE               | FORMATION             |                       | FORMATION             |                  | 10H00        |
| 11 <b>H</b> 00 | NETTOYAGE             | NETTOYAGE             | NETTOYAGE               |                       |                       | FORMATION             |                  | 11H00        |
| 12H00          | ENTRAÎNEMENTS<br>EQUI | ENTRAÎNEMENTS<br>EQUI | ENTRAÎNEMENT<br>EQUIPES |                       |                       |                       |                  | 12H00        |
| 13H00          | ENTRAÎNEMENTS<br>EQUI | ENTRAÎNEMENTS<br>EQUI | ENTRAÎNEMENT<br>EQUIPES |                       |                       |                       |                  | 13H00        |
| 14H00          |                       |                       | FORMATION 3             |                       |                       | FORMATION             |                  | 14H00        |
| 15H00          |                       |                       | FORMATION               |                       |                       | FORMATION             |                  | 15H00        |
| 16H00          |                       |                       | FORMATION               |                       |                       | FORMATION             |                  | 16H00        |
| 17H00          |                       |                       | FORMATION 3             | FORMATION             | FORMATION             | FORMATION             | TENNIS HANDICAP  | 17H00        |
| 18H00          |                       |                       | FORMATION 3             | FORMATION             | FORMATION             | FORMATION             | TENNIS HANDICAP  | 18H00        |
| 19H00          | COURS POUR<br>ADULTES | COURS POUR<br>ADULTES | COURS POUR<br>ADULTES   | ENTRAINEMENTS<br>EQUI | ENTRAINEMENTS<br>EQUI | ENTRAINEMENTS<br>EQUI |                  | 19H00        |
| 20H00          | COURS POUR<br>ADULTES | COURS POUR<br>ADULTES | COURS POUR<br>ADULTES   | ENTRAINEMENTS<br>EQUI | ENTRAINEMENTS<br>EQUI | ENTRAINEMENTS<br>EQUI |                  | 20H00        |
| 21H00          | COURS POUR<br>ADULTES | COURS POUR<br>ADULTES | COURS POUR<br>ADULTES   |                       |                       |                       |                  | 21H00        |

Utilisez ces boutons pour changer de jour

Utilisez ce bouton pour visualiser les disponibilités des courts 8 à 12

|               | <u>21</u> | 0-06-202     | <u>Jeu 10</u> | ~                 |                   |                   | Bienvenue             |              |
|---------------|-----------|--------------|---------------|-------------------|-------------------|-------------------|-----------------------|--------------|
|               | COLTET 12 |              | COURT 10      | ×                 |                   |                   |                       |              |
| >>            | EXT       | COURT 11 EXT | EXT           | COURT 9 MAL ASSIS | COURT 8 MAL ASSIS | COURT 7 MAL ASSIS | COURT 6 MAL ASSIS     | <<           |
| <b>08H00</b>  |           |              |               |                   |                   |                   |                       | <b>08H00</b> |
| <b>09H0</b> 0 |           |              |               |                   |                   |                   | FORMATION             | <b>09H00</b> |
| 10H00         |           |              |               |                   |                   |                   | FORMATION             | 10H00        |
| 11H00         |           |              |               |                   |                   |                   | FORMATION             | <b>11H00</b> |
| 12H00         |           |              |               |                   |                   |                   |                       | 12H00        |
| 13H00         |           |              |               |                   |                   |                   |                       | 13H00        |
| 14H00         |           |              |               |                   |                   |                   | FORMATION             | 14H00        |
| 15H00         |           |              |               |                   |                   |                   | FORMATION             | 15H00        |
| 16H00         |           |              |               |                   |                   |                   | FORMATION             | 16H00        |
| 17H00         |           |              |               |                   |                   | TENNIS HANDICAP   | FORMATION             | 17H00        |
| 18H00         |           |              |               |                   |                   | TENNIS HANDICAP   | FORMATION             | 18H00        |
| <b>19H00</b>  |           |              | CLUB3         |                   |                   |                   | ENTRAINEMENTS<br>EQUI | 19H00        |
| 20H00         |           |              |               |                   |                   |                   | ENTRAINEMENTS<br>EQUI | 20H00        |
| 21H00         |           |              |               |                   |                   |                   |                       | 21H00        |

----

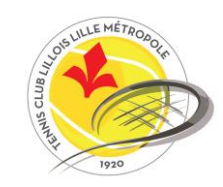

| <<             | COURT 6 MAL ASSIS     | COURT 7 MAL ASSIS | COURT 8 MAL ASSIS | COURT 9 MAL ASSIS | COURT 10<br>EXT | COURT 11 EXT | COURT 12<br>EXT | >>           |
|----------------|-----------------------|-------------------|-------------------|-------------------|-----------------|--------------|-----------------|--------------|
| <b>8H00</b>    |                       |                   |                   |                   |                 |              |                 | <b>08H00</b> |
| )9H00          | FORMATION             |                   |                   |                   |                 |              |                 | 09H00        |
| 10 <b>H</b> 00 | FORMATION             |                   |                   |                   |                 |              |                 | 10H00        |
| <b>11H</b> 00  | FORMATION             |                   |                   |                   |                 |              |                 | 11H00        |
| 12H00          |                       |                   |                   |                   |                 |              |                 | 12H00        |
| 1 <b>3H</b> 00 |                       |                   |                   |                   |                 |              |                 | 13H00        |
| 14H00          | FORMATION             |                   |                   |                   |                 |              |                 | 14H00        |
| 15H00          | FORMATION             |                   |                   |                   |                 |              |                 | 15H00        |
| 16H00          | FORMATION             |                   |                   |                   |                 |              |                 | 16H00        |
| 17H00          | FORMATION             | TENNIS HANDICAP   |                   |                   |                 |              |                 | 17H00        |
| 18H00          | FORMATION             | TENNIS HANDICAP   |                   |                   |                 |              |                 | 18H00        |
| 19H00          | ENTRAINEMENTS<br>EQUI |                   |                   |                   | CLUB3           |              |                 | <b>19H00</b> |
| 20H00          | ENTRAINEMENTS<br>EQUI |                   |                   |                   |                 |              |                 | 20H00        |
| 21 <b>H</b> 00 |                       |                   |                   |                   |                 |              |                 | 21H00        |

Votre nom et votre prénom apparaitront ici

Cliquez sur ok pour valider la réservation

Une case vide indique que le terrain est disponible à la réservation. Cliquez sur la case correspondant au créneau souhaité pour votre réservation. La fenêtre ci-dessous apparaitra.

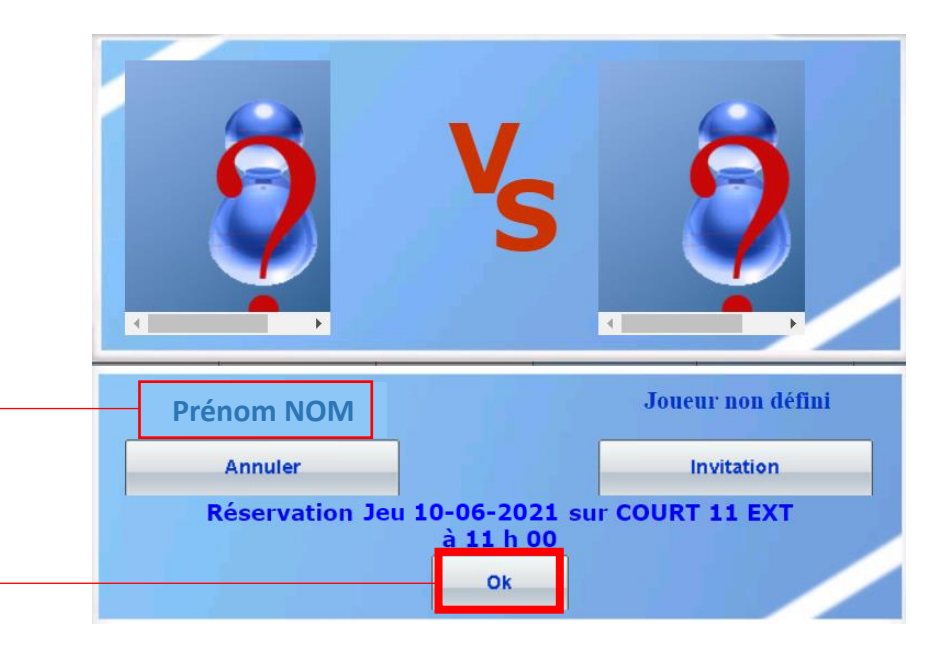

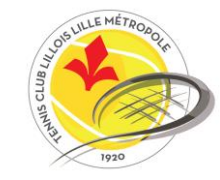

Attention : la réservation n'est pas encore définitive après cette étape (voir page suivante)

Pour valider complétement, il est nécessaire d'ajouter <u>une deuxième carte</u> ou <u>un invité</u> votre réservation.

Si vous avez des invitations disponibles et que vous souhaitez en utiliser une, cliquez simplement sur **<u>Invitation</u>** puis sur **<u>Enregistrer</u>**.

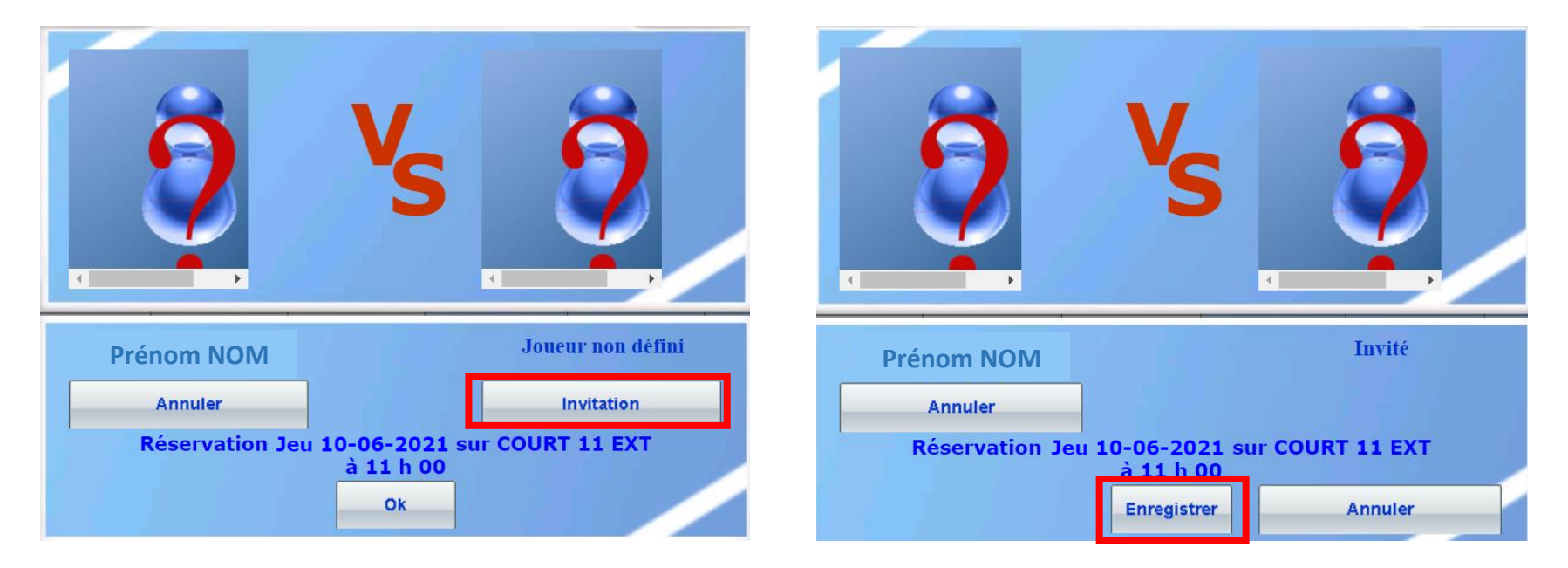

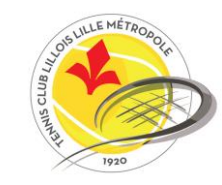

Pour ajouter une deuxième carte, votre partenaire doit se connecter au site en utilisant son propre numéro de carte et son code secret.

Il sélectionne le jour et le créneau horaire préalablement réservés par le premier joueur en cliquant sur le créneau (le créneau apparait désormais en vert sur le site avec le nom du premier joueur).

|                | Bienvenue             |                   |                   | <<                | <u>Jeu 10</u>   | 0-06-202     | 21              | »»           | 3 |
|----------------|-----------------------|-------------------|-------------------|-------------------|-----------------|--------------|-----------------|--------------|---|
|                |                       |                   |                   |                   |                 |              |                 |              |   |
| <<             | COURT 6 MAL ASSIS     | COURT 7 MAL ASSIS | COURT 8 MAL ASSIS | COURT 9 MAL ASSIS | COURT 10<br>EXT | COURT 11 EXT | COURT 12<br>EXT | >>           |   |
| <b>08H00</b>   |                       |                   |                   |                   |                 |              |                 | <b>08H00</b> |   |
| 09 <b>H</b> 00 | FORMATION             |                   |                   |                   |                 |              |                 | <b>09H00</b> |   |
| 10H00          | FORMATION             |                   |                   |                   | - 1 - C -       |              |                 | 10H00        |   |
| <b>11H00</b>   | FORMATION             |                   |                   |                   |                 | NOM PRENOM 1 |                 | <b>11H00</b> |   |
| 12H00          |                       |                   |                   |                   |                 |              |                 | 12H00        |   |
| 13H00          |                       |                   |                   |                   |                 |              |                 | 13H00        |   |
| 14H00          | FORMATION             |                   |                   |                   |                 |              |                 | 14H00        |   |
| 15H00          | FORMATION             |                   |                   |                   |                 |              |                 | 15H00        |   |
| 16H00          | FORMATION             |                   |                   |                   |                 |              |                 | 16H00        |   |
| 17H00          | FORMATION             | TENNIS HANDICAP   |                   |                   |                 |              |                 | 17H00        |   |
| 18H00          | FORMATION             | TENNIS HANDICAP   |                   |                   |                 |              |                 | 18H00        |   |
| <b>19H00</b>   | ENTRAINEMENTS<br>EQUI |                   |                   |                   | CLUB3           |              |                 | <b>19H00</b> |   |
| <b>20H00</b>   | ENTRAINEMENTS<br>EQUI |                   |                   |                   |                 |              |                 | 20H00        |   |
| <b>21H00</b>   |                       |                   |                   |                   |                 |              |                 | <b>21H00</b> |   |
|                |                       |                   |                   |                   |                 |              |                 |              |   |
|                |                       |                   |                   |                   |                 |              | 1               |              |   |
|                |                       | tit:              | TU                |                   |                 |              |                 |              | - |

le créneau apparait désormais en vert sur le site avec le nom du premier joueur

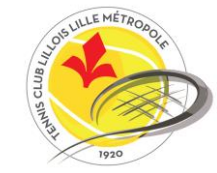

La fenêtre suivante apparait avec le nom et le prénom du premier joueur.

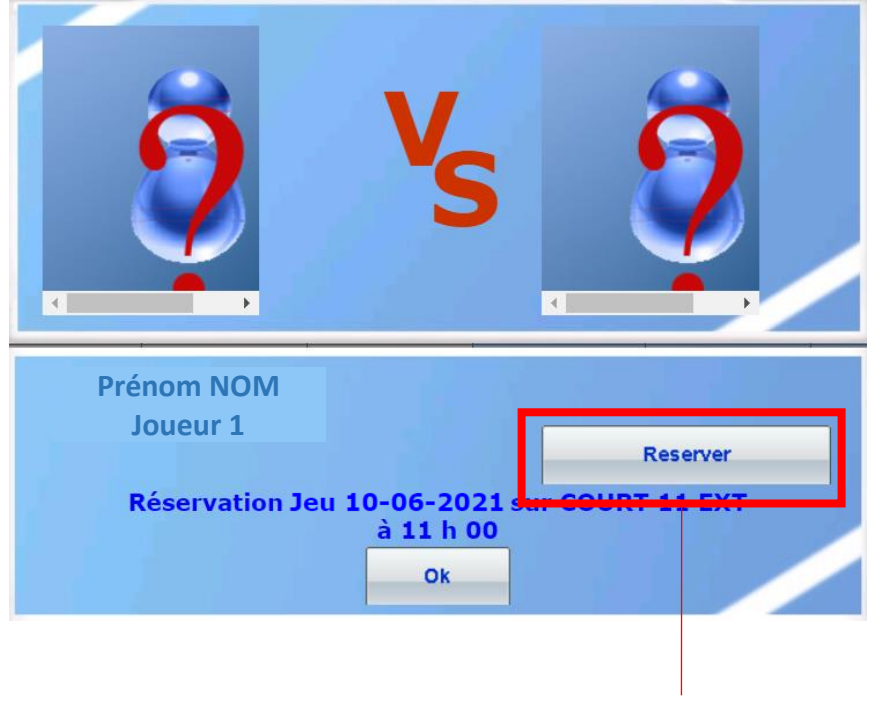

Le deuxième joueur clique sur « Réserver »

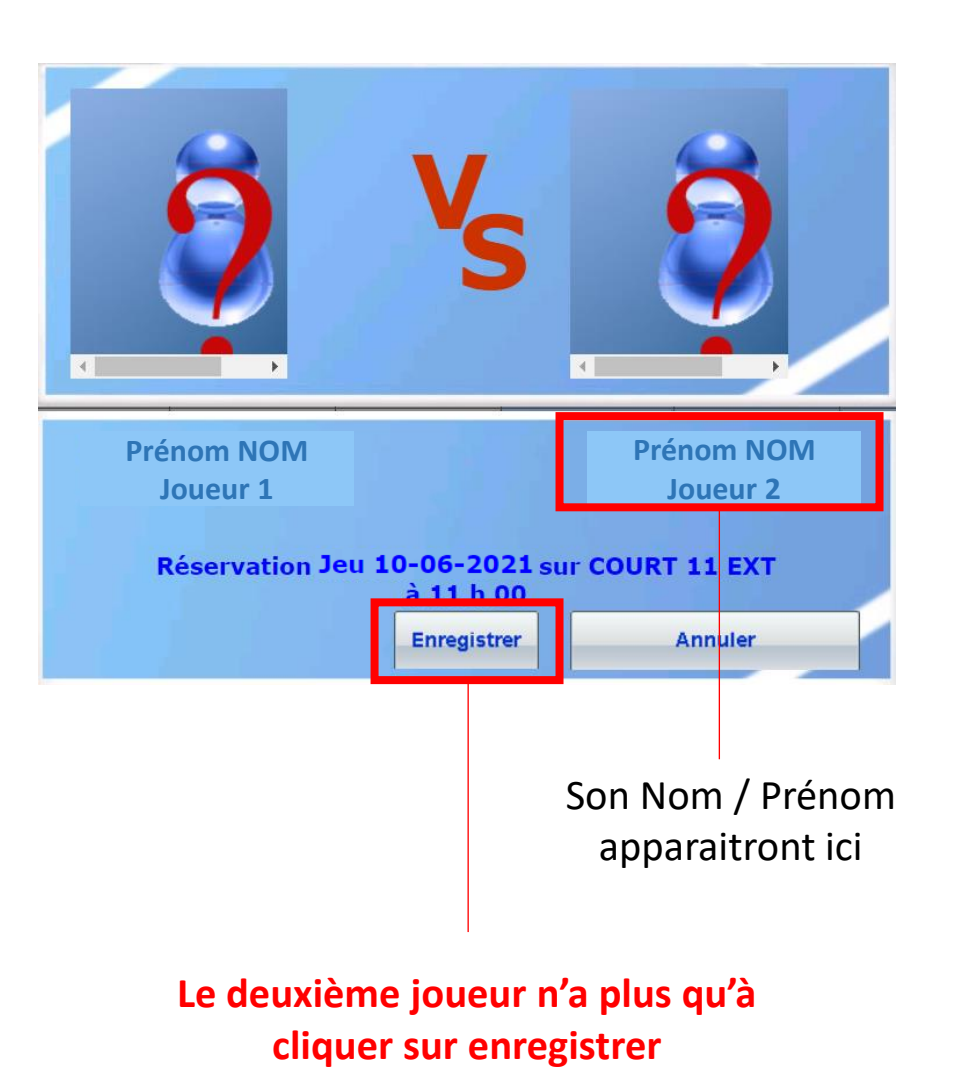

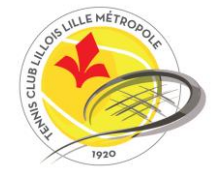

|                | Bienvenue             |                   |                   | ~~                | <u>Jeu 10</u>   | 0-06-20                                      | <u>21</u> [     | »            |
|----------------|-----------------------|-------------------|-------------------|-------------------|-----------------|----------------------------------------------|-----------------|--------------|
|                |                       |                   |                   |                   |                 |                                              |                 |              |
| <<             | COURT 6 MAL ASSIS     | COURT 7 MAL ASSIS | COURT 8 MAL ASSIS | COURT 9 MAL ASSIS | COURT 10<br>EXT | COURT 11 EXT                                 | COURT 12<br>EXT | >>           |
| 0 <b>8H00</b>  |                       |                   |                   |                   |                 |                                              |                 | <b>08H00</b> |
| 09 <b>H</b> 00 | FORMATION             |                   |                   |                   |                 |                                              |                 | <b>09H00</b> |
| 10H00          | FORMATION             |                   |                   |                   |                 |                                              |                 | 10H00        |
| <b>11H00</b>   | FORMATION             |                   |                   |                   |                 | PRENOM NOM 1<br>PRENOM NOM 2                 |                 | <b>11H00</b> |
| 12H00          |                       |                   |                   |                   |                 |                                              |                 | <b>12H00</b> |
| 1 <b>3H</b> 00 |                       |                   |                   |                   |                 | <sup>re</sup> <b>PRENOMNOM 1</b> °<br>Invite |                 | <b>13H00</b> |
| 14H00          | FORMATION             |                   |                   |                   |                 |                                              |                 | 14H00        |
| 15H00          | FORMATION             |                   |                   |                   |                 |                                              |                 | 15H00        |
| 16H00          | FORMATION             |                   |                   |                   |                 |                                              |                 | 16H00        |
| 17H00          | FORMATION             | TENNIS HANDICAP   |                   |                   |                 |                                              |                 | 17H00        |
| 18H00          | FORMATION             | TENNIS HANDICAP   |                   |                   |                 |                                              |                 | 18H00        |
| 19H00          | ENTRAINEMENTS<br>EQUI |                   |                   |                   | CLUB3           |                                              |                 | 19H00        |
| 20H00          | ENTRAINEMENTS<br>EQUI |                   |                   |                   |                 |                                              |                 | 20H00        |
| 21H00          |                       |                   |                   |                   |                 |                                              |                 | 21H00        |
|                |                       |                   |                   |                   |                 |                                              |                 |              |
|                |                       |                   |                   |                   |                 |                                              |                 |              |

#### Une réservation est validée définitivement uniquement :

- Si les deux noms apparaissent sur la page de réservation
- Si le nom du premier joueur est suivi d'un invité.

#### **IMPORTANT**

La première personne peut réserver le terrain jusqu'à 14 jours en avance.

Il est indispensable d'ajouter le nom de la deuxième personne (ou un invité) au plus tard la veille de votre réservation à 22h00.

Si aucun nom n'est ajouté, <u>votre réservation sera</u> <u>automatiquement supprimée</u> (dans notre exemple, il est indispensable d'ajouter le deuxième nom avant le mercredi 09/06 à 22h).

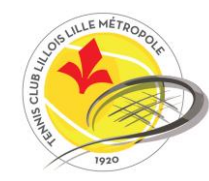

#### **! IMPORTANT !**

#### Vous devez prendre votre carte de réservation avec vous lors de votre venue au club.

Avant de jouer votre partie, il sera nécessaire de passer votre carte sur la badgeuse, située à l'entrée du club.

Toute réservation non validée entrainera la suspension de la carte de réservation de son propriétaire pour 1 semaine.

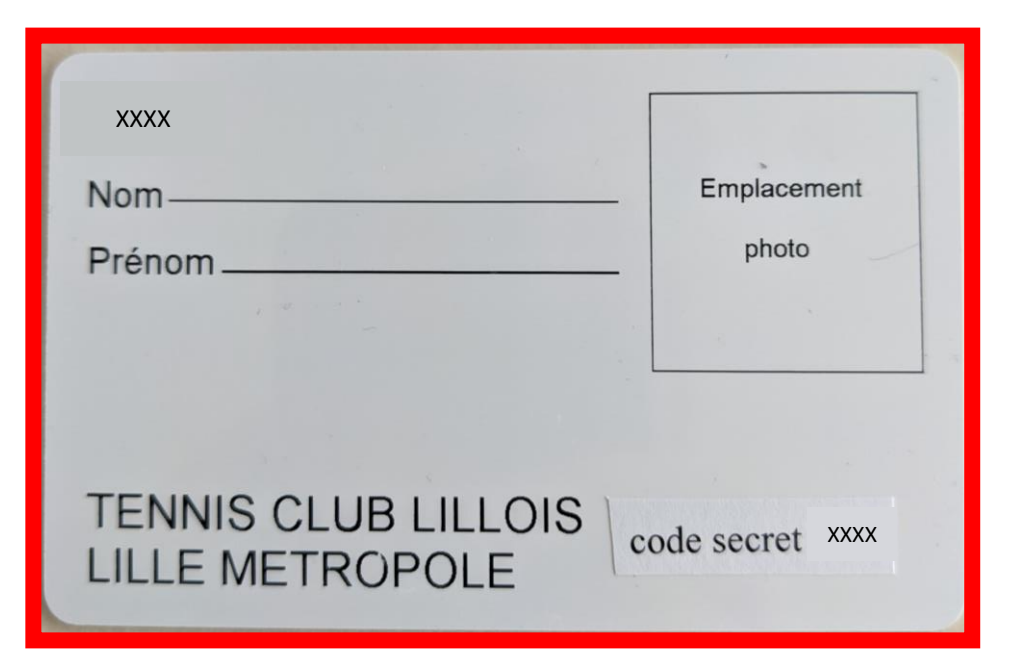

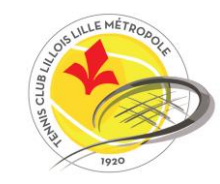

# **RÉSERVATION PAR TÉLÉPHONE**

Vous avez également la possibilité de réserver par téléphone en appelant le numéro du club : 03 20 38 47 00.

Pour faciliter votre réservation, merci de bien vouloir préparer :

- Votre numéro de carte
- Le numéro de carte de votre partenaire.

Toutes nos équipes restent à votre entière disposition pour répondre à vos questions !

Dans l'attente de vous retrouver le plus rapidement possible, nous vous souhaitons une belle journée.

Le Tennis Club Lillois Lille Métropole.

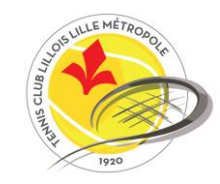